## 公交实体 IC 卡空中充值业务流程

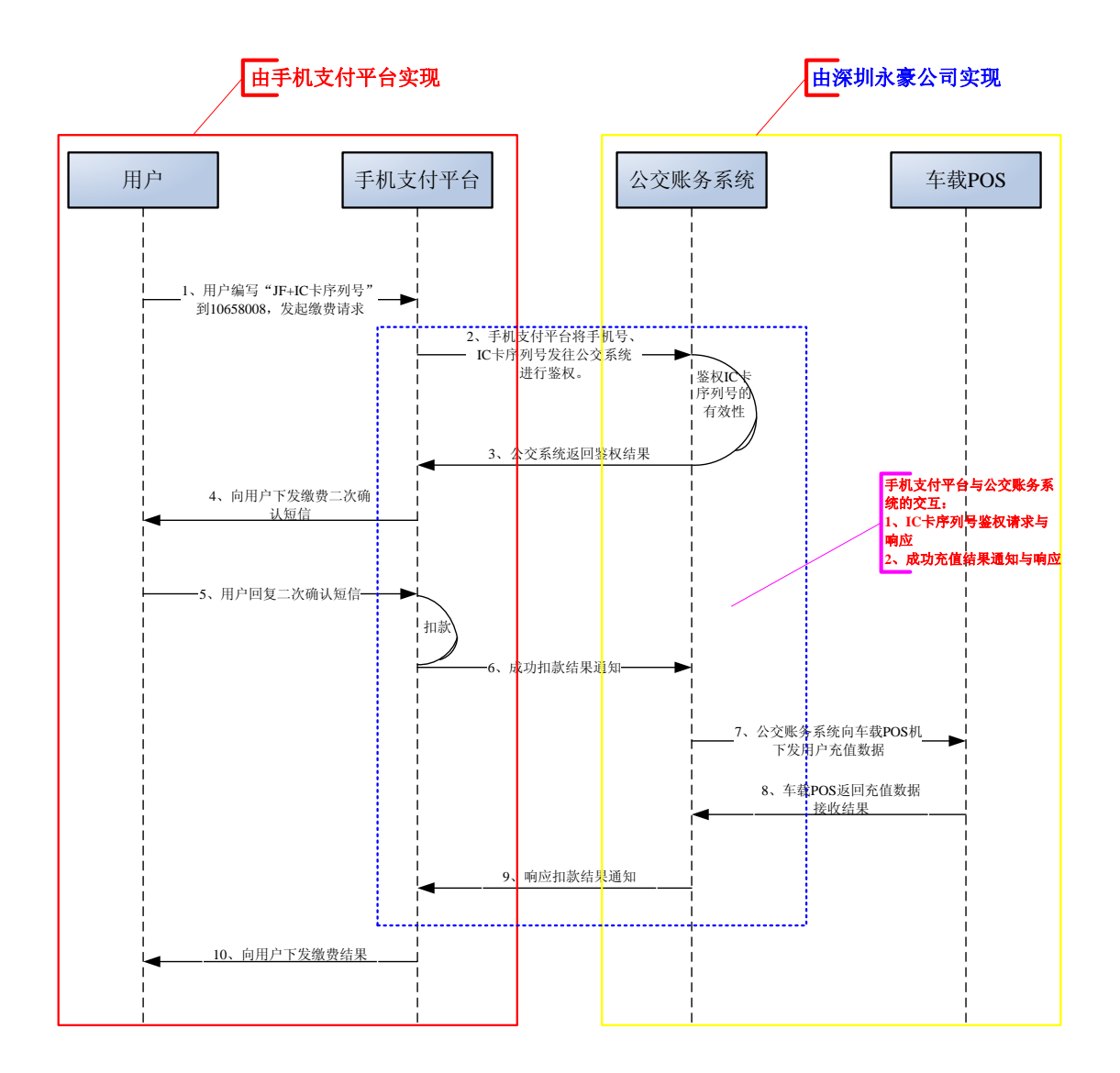

## [流程说明]

1、用户通过 sms 等方式发起充值请求,发送内容包括充值指令、IC 卡序列号、金额等内容。

- 2、手机支付平台接收到用户请求后,将 IC 卡序列号发送给公交账务系统进行鉴权。
- 3、公交账务系统对 IC 卡序列号鉴权后,向手机支付平台返回鉴权结果。
- 4、手机支付平台根据鉴权结果,向用户下发短信通短
  - A、鉴权成功: 向用户下发充值二次确认短信
  - B、鉴权失败: 向用户下发充值失败的提示语

深圳市永豪电子有限公司 Tel: 0755-28190533 Fax: 0755-28191179 Web: www.szyh998.com Add: 深圳市龙华新区梅龙大道卫东龙科技大厦 A 栋 7 楼

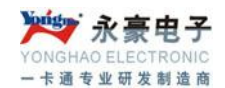

5、用户回复充值二次确认短信

6、手机支付平台完成扣费后,向公交账务系统发送用户充值数据(包括卡号、充值金额等)

7、公交账务系统接收到手机支付平台的充值数据后,向车载 POS 机下发充值数据

- 8、车载 POS 机向公交账务系统返回接收到充值数据的结果
- 9、公交账务系统向手机支付平台返回接收充值结果的响应
  - A、充值成功
  - B、冲正
- 10、手机支付平台根据公交账务系统返回的充值结果响应,向用户下发短信
  - A、充值成功
  - B、充值失败